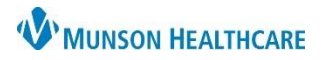

## DMO Personalizations for Providers and Dragon Users

## Nuance Dragon Medical One EDUCATION

| Drago                             | n Medical One (DMO) Pe                                                                                                   | ersonalizations  |                                                                                    |                 |                                                                                               |
|-----------------------------------|----------------------------------------------------------------------------------------------------|------------------|------------------------------------------------------------------------------------|-----------------|-----------------------------------------------------------------------------------------------|
| 1.                                | Launch the PowerChart-Dragon Medical One combined application from the Citrix Storefront and complete the login process. |                  |                                                                                    |                 |                                                                                               |
| 2.                                | Once logged-in, click the <b>DragonBar Menu</b> (blue flame) icon.                                                       |                  |                                                                                    |                 |                                                                                               |
| 3.                                | Select Options.                                                                                                    |                  |                                                                                    | Log Off         | PowerChart-Dragon<br>MeOne                                                                    |
| 4.                                | In the <b>General</b> tab, place a<br>check in the box next to<br><b>Optimize for rapid naviga</b>                       | Options          | Options General Speech forus                                                       |                 |                                                                                               |
| 5.                                | Click the <b>Text Input</b> tab.                                                                                         | Dictation Box    | Anchor the speech focus when re                                                    | Text Input      | Open the Dictation Box: Us                                                                    |
| 6.                                | Select <b>Formatted text</b> .                                                                                           | Microphone Butto | Voice commands                                                                     | Hotkeys         | Use Basic Text Control: Dict                                                                  |
| 7.                                | Click the <b>Microphone But</b>                                                                                          | Data Collection  | DragonBar Audio feedback when voice com                                            | Data Collection | Text transfer method                                                                          |
|                                   | tab.                                                                                                    |                  | Wake word                                                                          |                 | Press Shift+Insert     Press Ctrl+V                                                           |
| 8.                                | the picture shown below.                                                                                                 | atch             | <ul> <li>Enable wake word feature</li> <li>Start Dragon in standby mode</li> </ul> |                 | <ul> <li>Press Cut+v</li> <li>Use Windows paste comma</li> <li>Simulate kevstrokes</li> </ul> |
| 9.                                | Click Apply All to save cha                                                                                              | anges.           | Dictation 4                                                                        |                 | Dictation Box: General settings                                                               |
| 10.                               | Click <b>Close</b> to exit the Opt                                                                                       | ions             | Optimize for rapid navigation                                                      |                 | <ul> <li>Transfer text when recording</li> <li>Clear Dictation Box after transfer</li> </ul>  |
|                                   | window.                                                                                                    |                  |                                                                                    |                 | <ul> <li>Keep text on the Clipboard</li> <li>Add the selected text from</li> </ul>            |
|                                   | Options                                                                                                    |                  |                                                                                    |                 | Show Dictation Box when t                                                                     |
|                                   | General Dictation Box                                                                                                    | eld ~ 8          | 6 <none> ~</none>                                                                  | 6               | Dictation Box: Text appearance O Plain text                                                   |
|                                   | Hotkeys<br>Microphone Buttons<br>Data Callection                                                                         | dt 👻             | a 🕜 Show/Hide Dictation Box 🗸                                                      |                 | <ul> <li>Formatted text</li> </ul>                                                            |
|                                   | Data Collection                                                                                                    |                  |                                                                                    |                 |                                                                                               |
|                                   | Next Field                                                                                                    |                  | None> ~                                                                            |                 |                                                                                               |
|                                   | O Press-and-1                                                                                                    | nold ~           | Accept Defaults *                                                                  |                 |                                                                                               |
|                                   | G Recall Text                                                                                                    | ~ 7              | 0 «None» v                                                                         |                 |                                                                                               |
| 9 Apply All Close 10 are Defaults |                                                                                                    |                  |                                                                                    |                 |                                                                                               |